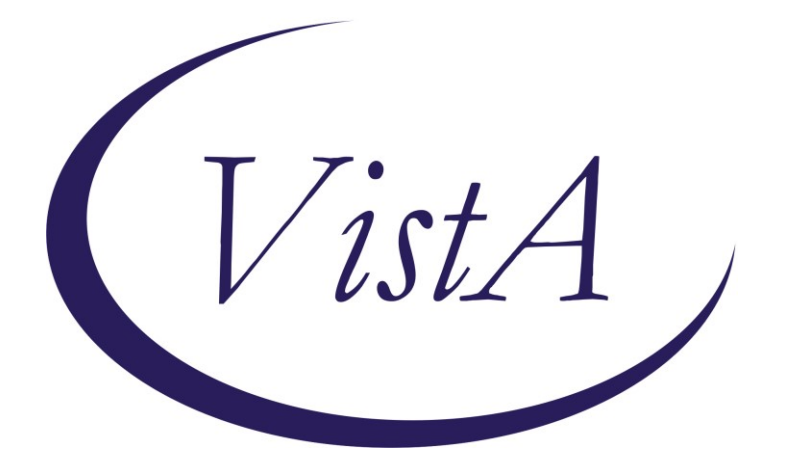

Update\_2\_0\_273

### **Clinical Reminders**

### VA-PERSONAL HEALTH INVENTORY (PHI) NOTE UPDATE

## **Install Guide**

April 2022

Product Development Office of Information Technology Department of Veterans Affairs

| Table of Contents |   |
|-------------------|---|
|                   | 1 |
| INSTALL DETAILS   | 3 |
| INSTALL EXAMPLE   | 3 |
| POST INSTALLATION | 7 |

### Introduction

The Personal Health Inventory (PHI) is a tool providers may use to explore with their patients what matters to them, and assess where they are and where they want to be in eight areas of self-care from the Circle of Health. VHA Office of Patient-Centered Care and Cultural Transformation has partnered with the National Template Workgroup to update the national reminder dialogue template for the PHI, for use with Veterans as a part of the Whole Health approach to care. For a more in-depth explanation of the Circle of Health, please visit <u>https://www.va.gov/WHOLEHEALTH/circle-of-health/index.asp</u>

#### Below are the items that have wording changes:

| 🔁 Reminder Dialog Template: VA-PERSONAL HEALTH INVENTORY (PHI) NOTE                                                                                                    |                                                                                                |
|----------------------------------------------------------------------------------------------------|------------------------------------------------------------------------------------------------|
| VA-Personal Health Inventory version 2.1<br>Personal Mealth Inventory<br>The personal health inventory is a tool used within VHA to support the whole her<br>tool that assesses where a Veteran might want to prioritize setting goals and o<br>health and wellbeing.                                                                                                    | alth approach to care. It is a self-exploration<br>gaining skills and educate to support their |
| <ul> <li>Ristorical Personal Health Inventory</li> <li>SUMMARY - PERSONAL HEALTH INVENTORY Note:</li> <li>What matters most to you in your life right now?</li> <li>Self-Reflection Scales</li> <li>Rate where you feel you are on the scales below from 1-5, with 1 being</li> </ul>                                                                                              |                                                                                                |
| <ul> <li>Physical Well-Being:</li> <li>Mental/Emotional Well-Being:</li> <li>Life: How is it to live your day-to-day life?</li> </ul>                                                                                                    |                                                                                                |
| Where Are You and Where You'd Like To Be<br>For each area below, consider "Where you are" and "Where you want to be".<br>Select a number between 1 (low) and 5 (high) that best represents<br>where you are and where you want to be. The goal is not to be perfect<br>in all areas. You do not need to be 5" in any of the areas now, nor<br>even wish to be a "5" in the future. | The description of each                                                                        |
| <ul> <li>MOVING THE BODY:<br/>Our physical, mental, and emotional health are impacted by the<br/>amount and kind of movement we do.</li> <li>RECHARGE:<br/>Our bodies and minds need rest in order to optimize our health.<br/>Recharging also involves activities that replenish your mental and<br/>physical energy.</li> </ul>                                                  | item in this section was<br>updated – this is not<br>included in the progress<br>note.         |

| FOOD AND DRINK:<br>What we eat and drin<br>life, both physicall                              | nk can have a huge effect on how we experience<br>ly and mentally.                                                           | The description of each                                           |             |
|----------------------------------------------------------------------------------------------|----------------------------------------------------------------------------------------------------|-------------------------------------------------------------------|-------------|
| PERSONAL DEVELOPMENT:<br>Our health is impact<br>we can do things the                        | :<br>ted by how we spend our time. We feel best when<br>at really matter to us or bring us joy.                              | item in this section was<br>updated – this is not                 |             |
| FAMILY, FRIENDS, AND<br>Our relationships, i<br>an effect on our phy<br>associated with well | CO-WORKERS:<br>including those with pets, have as significant<br>ysical and emotional health as any other factor<br>1-being. | included in the progress note.                                    |             |
| SPIRIT AND SOUL:<br>Connecting with some<br>sense of meaning and<br>connection can take      | ething greater than ourselves may provide a<br>d purpose, peace, or comfort. Spiritual<br>many forms.                        |                                                                   |             |
| SURROUNDINGS:<br>Surroundings include<br>both indoors and o<br>have a positive effective     | where we live, work, learn, play, and worship<br>out. Safe, stable, and comfortable surroundings<br>ect on our health.       |                                                                   |             |
| POWER OF THE MIND:<br>Our thoughts are pow<br>and emotional health<br>and coping.            | verful and can affect our physical, mental,<br>h. Changing our mindset can aid in healing                                    |                                                                   |             |
| PROFESSIONAL CARE:<br>Partnering with your<br>concerns, understand<br>take to promote your   | r healthcare team to address your health<br>d care options, and define actions you may<br>r health and goals.                |                                                                   |             |
| Reflections                                                                                  |                                                                                                    |                                                                   |             |
| Now that you have the<br>health you want? What                                               | ought about what matters to you in all of these a<br>at kind of activities would you be doing? Or how                        | reas, what would your life look like if might you feel different? | you had the |
| Comment: THIS IS THE                                                                         | TEXT NARRATIVE                                                                                                    |                                                                   |             |
| Mhat area might you f                                                                        | focus on? What might get in the way? How might yo                                                                            | u start?                                                          |             |
| Comment: THIS IS THE                                                                         | TEXT NARRATIVE                                                                                                    |                                                                   |             |
| *After completing the P<br>on your healthcare team                                           | ersonal Health Inventory, talk to a friend, a far<br>m about areas you'd like to work on.                                    | mily member, your health coach, a peer,                           | or someone  |
|                                                                                              | <u>V</u> isi≹ Info                                                                                                    | Finish                                                            | Cancel      |
| 10 not in PN                                                                                 |                                                                                                    |                                                                   |             |

#### **UPDATE\_2\_0\_273** contains 1 Reminder Exchange entry:

UPDATE\_2\_0\_273 VA-PERSONAL HEALTH INVENTORY (PHI) NOTE UPDATE

#### The exchange file contains the following components:

#### **HEALTH FACTORS**

VA-REMINDER UPDATES [C] VA-UPDATE\_2\_0\_273 VA-PERSONAL HEALTH INVENTORY [C] VA-PHI REFLECTIONS AREAS TO WORK ON VA-PHI REFLECTIONS VISION BEST SELF VA-PHI PROFESSIONAL CARE TO BE VA-PHI PROFESSIONAL CARE NOW VA-PHI POWER OF MIND TO BE VA-PHI POWER OF MIND NOW VA-PHI SURROUNDINGS TO BE VA-PHI SURROUNDINGS NOW VA-PHI SPIRIT AND SOUL TO BE VA-PHI SPIRIT AND SOUL NOW VA-PHI FAMILY AND FRIENDS TO BE VA-PHI FAMILY AND FRIENDS NOW VA-PHI PERSONAL DEVELOPMENT TO BE VA-PHI PERSONAL DEVELOPMENT NOW VA-PHI FOOD AND DRINK TO BE VA-PHI FOOD AND DRINK NOW **VA-PHI RECHARGE TO BE** VA-PHI RECHARGE NOW VA-PHI WORKING THE BODY TO BE VA-PHI WORKING THE BODY NOW VA-PHI DAY TO DAY LIFE WHY VA-PHI DAY TO DAY LIFE VA-PHI PHYSICAL WELL BEING WHY VA-PHI PHYSICAL WELL BEING VA-PHI MENTAL/EMOTIONAL WELL BEING WHY VA-PHI MENTAL/EMOTIONAL WELL BEING VA-PHP [C] VA-PHP MAP

#### **REMINDER SPONSOR**

OFFICE OF PATIENT CENTERED CARE AND CULTURAL TRANSFORMATION

#### **REMINDER TERM**

VA-REMINDER UPDATE\_2\_0\_273

#### **REMINDER DIALOG**

VA-PERSONAL HEALTH INVENTORY (PHI) NOTE

### **Install Details**

This update is being distributed as a web host file. The address for the host file is: https://REDACTED /UPDATE\_2\_0\_273\_1.PRD

The file will be installed using Reminder Exchange, programmer access is not required.

Installation:

==============

This update can be loaded with users on the system. Installation will take less than 2 minutes.

### Install Example

To Load the Web Host File. Navigate to Reminder exchange in Vista

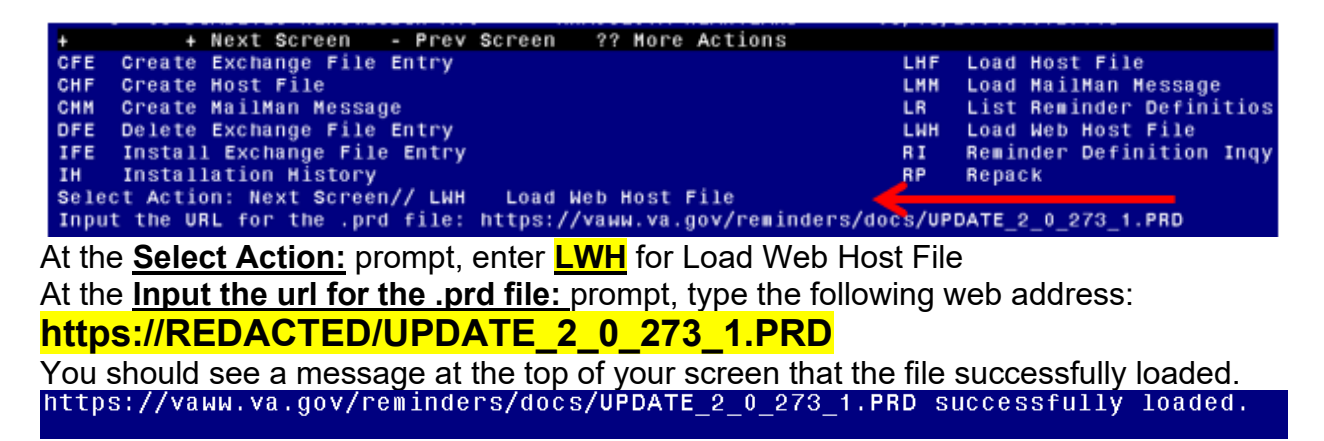

Search and locate an entry titled UPDATE\_2\_0\_273 VA-PERSONAL HEALTH INVENTORY (PHI) NOTE UPDATE in reminder exchange

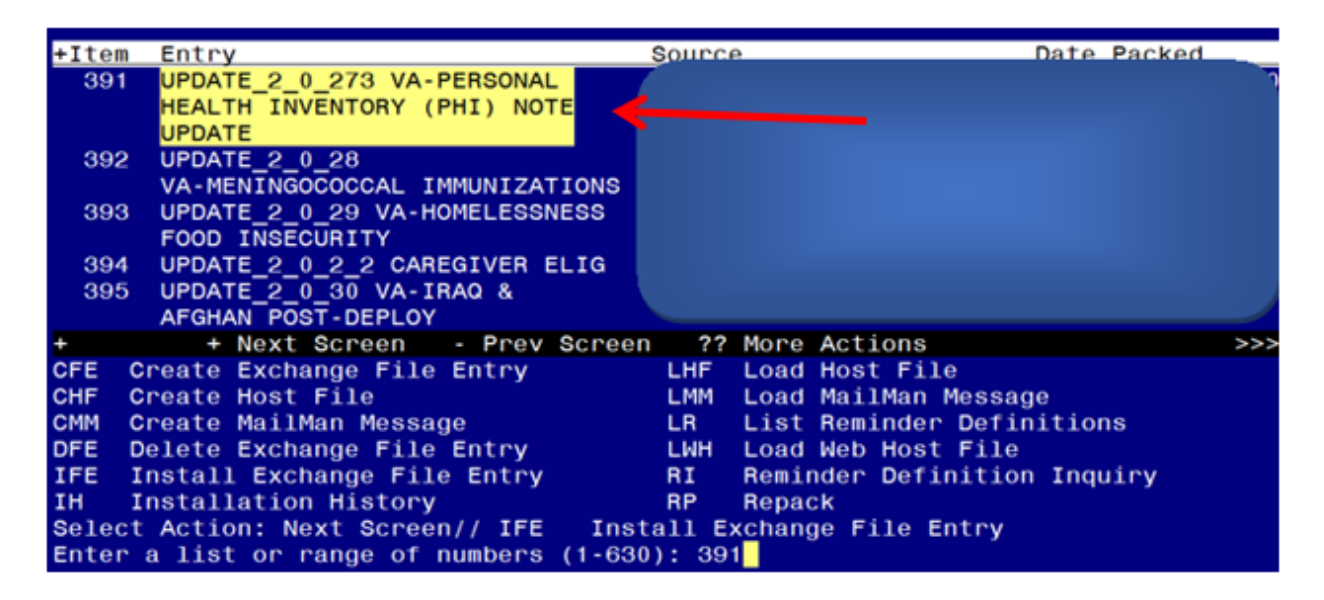

At the <u>Select Action</u> prompt, enter <u>IFE</u> for Install Exchange File Entry Enter the number that corresponds with your entry titled **UPDATE\_2\_0\_273 VA-PERSONAL HEALTH INVENTORY (PHI) NOTE UPDATE** (*in this example it is entry 391, it will vary by site*) The exchange file date should be 03/18/2022.

| Component                                                                                                    | Category Exists           |
|----------------------------------------------------------------------------------------------------|---------------------------|
| Source:<br>Date Packed:<br>Package Version: 2.0P71                                                                                  |                           |
| Description:<br>The following Clinical Reminder items were selected f<br>REMINDER DIALOG<br>VA-PERSONAL HEALTH INVENTORY (PHI) NOTE | or packing:               |
| REMINDER TERM<br>VA-REMINDER UPDATE_2_0_273<br>Non-exchangeable TIU object(s):                                                      |                           |
| TIU Object: PERSONAL HEALTH INVENTORY OBJ<br>Object Method: S X=\$\$TIU^GMTSOBJ(DFN,6600479)                                        |                           |
| + Enter ?? for more actions<br>IA Install all Components IS Install<br>Select Action: Next Screen// IA                              | >>><br>Selected Component |

At the <u>Select Action</u> prompt, type <u>IA</u> for Install all Components and hit enter. Select Action: Next Screen// <u>IA</u> Install all Components

During the installation, you will see several prompts: \*Note that you will Install all new components\* If you are prompted to overwrite any items, choose SKIP.

You will be promped to install the dialog component, you should Install All even though all components will have an X in the "Exists" column:

| Packe | d reminder dialog: VA-PERSONAL HEALTH INVENTORY (PHI)                        | NOTE [NATIONAL  | DIALOG |
|-------|------------------------------------------------------------------------------|-----------------|--------|
| Item  | Seq. Dialog Findings                                                         | Туре            | Exists |
| 1     | VA-PERSONAL HEALTH INVENTORY (PHI) NOTE                                      | dialog          | Х      |
| 2     | 5 VA-PHI VERSION<br>Finding: *NONE*                                          | element         | x      |
| З     | 10 VA-PHI INTRODUCTION MAIN                                                  | group           | Х      |
|       | Finding: *NONE*                                                              |                 |        |
| 4     | 10.2 VA-PHI MOST RECENT HISTORICAL PHI RESPONSES                             | group           | Х      |
| 5     | Finding: *NONE*<br>10.2.5 VAL-PHI HISTORICAL DATA PDO ELE<br>Finding: *NONE* | element         | х      |
| 6     | 10.5 VA-PHI EXISTENTIAL QUESTIONS ELE                                        | element         | Х      |
|       | Finding: VA-PHP MAP (HEALTH FACTOR)                                          |                 | Х      |
| 7     | PXRM COMMENT                                                                 | prompt          | Х      |
| 8     | 10.10 VA-PHI VITALITY SIGNS                                                  | group           | Х      |
| +     | + Next Screen - Prev Screen ?? More Actions                                  |                 |        |
| DD    | Dialog Details DT Dialog Text IS In                                          | nstall Selected |        |
| DF    | Dialog Findings DU Dialog Usage QU Q                                         | uit             |        |
| DS    | Dialog Summary IA Install All                                                |                 |        |
| Selec | t Action: Next Screen// IA                                                   |                 |        |

# At the <u>Select Action</u> prompt, type <u>IA</u> to install the dialog – VA-PERSONAL HEALTH INVENTORY (PHI) NOTE

Select Action: Next Screen// IA Install All Install reminder dialog and all components with no further changes: Y// ES

| Packe | ed reminder dialog: VA-PERSONAL HEALTH INVENTORY (PHI | ) NOTE [NATIONAL | . DIALOG |
|-------|-------------------------------------------------------|------------------|----------|
| VA-PI | ERSONAL HEALTH INVENTORY (PHI) NOTE (reminder dialog) | installed from   | exchang  |
| Iter  | n Seq. Dialog Findings                                | Туре             | Exists   |
| 1     | VA-PERSONAL HEALTH INVENTORY (PHI) NOTE               | dialog           | Х        |
|       |                                                       |                  |          |
| 2     | 5 VA-PHI VERSION                                      | element          | Х        |
|       | Finding: *NONE*                                       |                  |          |
|       |                                                       |                  |          |
| 3     | 10 VA-PHI INTRODUCTION MAIN                           | group            | Х        |
|       | Finding: *NONE*                                       |                  |          |
| 4     | 10.2 VA-PHI MOST RECENT HISTORICAL PHI RESPONSES      | group            | Х        |
|       | Finding: *NONE*                                       |                  |          |
| 5     | 10.2.5 VAL-PHI HISTORICAL DATA PDO ELE                | element          | Х        |
|       | Finding: *NONE*                                       |                  |          |
| 6     | 10.5 VA-PHI EXISTENTIAL QUESTIONS ELE                 | element          | х        |
|       | Finding: VA-PHP MAP (HEALTH FACTOR)                   |                  | х        |
| 7     | PXRM COMMENT                                          | prompt           | х        |
| 8     | 10.10 VA-PHI VITALITY SIGNS                           | group            | х        |
| +     | + Next Screen - Prev Screen ?? More Actions           |                  |          |
| DD    | Dialog Details DT Dialog Text IS                      | Install Selected |          |
| DF    | Dialog Findings DU Dialog Usage QU                    | Quit             |          |
| DS    | Dialog Summary IA Install All                         |                  |          |
| Seled | ct Action: Next Screen// Q                            |                  |          |
|       |                                                       |                  |          |

When the dialog has completed installation, you will then be returned to this screen. At the **Select Action** prompt, type **Q.** 

```
Component
                                                               Category
                                                                             Exists
Source:
Date Packed:
Package Version: 2.0P71
Description:
The following Clinical Reminder items were selected for packing:
REMINDER DIALOG
  VA-PERSONAL HEALTH INVENTORY (PHI) NOTE
REMINDER TERM
 VA-REMINDER UPDATE_2_0_273
Non-exchangeable TIU object(s):
TIU Object: PERSONAL HEALTH INVENTORY OBJ
Object Method: S X=$$TIU^GMTSOBJ(DFN,6600479)
+ + Next Screen - Prev Screen ?? More Actions
IA Install all Components IS Install Selec
                                                                            >>>
                                          IS Install Selected Component
Select Action: Next Screen// Q
```

You will be returned to this screen. Type Q to quit.

Install Completed

## **Post Installation**

1. Open the note titled PERSONAL HEALTH INVENTORY NOTE (Reminder dialog VA-PERSONAL HEALTH INVENTORY (PHI) NOTE) and confirm the version is 2.1.